APLIKASI BPHTB ONLINE

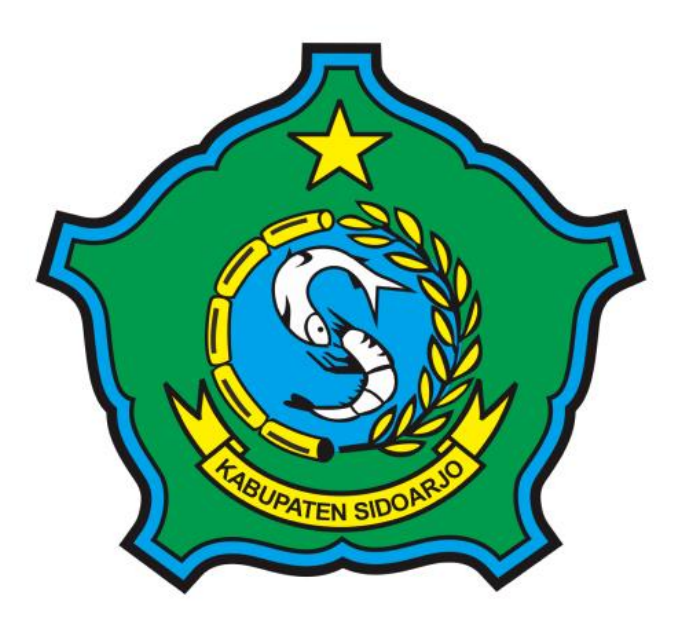

# **User Manual Book**

# FLOW APLIKASI BPHTB

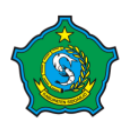

Bea Perolehan Hak atas Tanah dan Bangunan <sup>User Manual Book</sup>

#### A. REGISTER & LOGIN

#### 1. REGISTER

Untuk membuat user baru untuk pengajuan, user hanya perlu menekan tombol *Daftar disini* dan mengisi form yang sudah di sediakan.

|                                                                                        | LOGIN                                  |
|----------------------------------------------------------------------------------------|----------------------------------------|
| Tida                                                                                   | k punya akun ? Daftar Disini           |
| Pendaf                                                                                 | taran Akun BPHTB                       |
| Email *<br>pastikan email anda valid dan aktif, kode aktivasi dikirim melalui<br>email | Masukkan email                         |
| Nama Lengkap *                                                                         | Masukkan nama                          |
| NIK *                                                                                  |                                        |
| No Telepon *                                                                           | 08111111111                            |
| Instansi *                                                                             | Masukkan nama instansi anda            |
| Kota *                                                                                 | Masukkan nama kota anda                |
| Alamat *                                                                               | Masukkan nama alamat anda              |
| Scan KTP <b>[.pdf]*</b>                                                                | Pilih File Tidak ada file yang dipilih |
| B JT JVH                                                                               | Captcha                                |
| Sudah punya akun ? <mark>login</mark>                                                  | 🔹 Daftar 🖉 Reset                       |

#### 2. LOGIN

Setelah user berhasil membuat akun BPHTB, user memasukkan username dan password yang sudah di buat, menekan tombol *LOGIN*.

| Online |
|--------|
|        |
| 0      |
| N      |
|        |

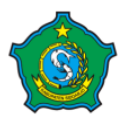

#### **B. PENGAJUAN**

#### 1. MEMASTIKAN LAPORAN

Setelah berhasil masuk ke akun pengaju, yang perlu di perhatikan adalah memastikan bahwa pihak pengaju sudah melakukan pelaporan penerbitan akta baik secara online maupun manual. Hal tersebut merupakan syarat pihak pengaju untuk mengajukan penerbitan sspd.

Untuk mengecek laporan atau membuat laporan berada di menu *Laporan* → *Laporan Penerbitan Akta.* 

| La | poran Penerbitan Akta                                                               |               |               | Laporan > Laporan Penerbitan Akta                                                                                                    |
|----|-------------------------------------------------------------------------------------|---------------|---------------|----------------------------------------------------------------------------------------------------|
|    | Filter Tanggal :                                                                    |               |               |                                                                                                    |
|    | start                                                                               | en            | 4             |                                                                                                    |
|    | 2018-01-01                                                                          |               | 2018-12-30    |                                                                                                    |
|    | <ul> <li>Tambah Laporan</li> <li>Show 10 • entries</li> <li>No Laporan ▲</li> </ul> | Bulan/Tahun ≑ | Jumlah SSPD 🗢 | Search:                                                                                                    |
|    | L.1808002                                                                           | 05/2018       | 0             |                                                                                                    |
|    | L.1808004                                                                           | 06/2018       | 0             | <ul> <li>Image: Comparison of the second second sec</li></ul> |
|    | L.1808005                                                                           | 07/2018       | 0             |                                                                                                    |

#### 2. PENGAJUAN

Setelah memastikan bahwa telah melakukan pelaporan penerbitan akta, untuk melakukan pengajuan terletak di menu **BPHTB** → **Pengajuan.** langkah selanjutnya dengan menekan tombol **Tambah Pengajuan BPHTB**.

User pengaju akan diarahkan ke halaman Form Pengajuan, user pengaju diharuskan mengisi semua inputan diantaranya : Wajib Pajak, Objek Pajak dan Dokumen pendukung untuk pengajuan.

| Wajib Pajak        |            |
|--------------------|------------|
| Nama Wajib Pajak : |            |
| NIK WP Pribadi :   |            |
| NPWP Badan :       |            |
| Alamat :           |            |
| Kelurahan / Desa : | RT/RW: /   |
| Kecamatan :        |            |
| Kabupaten :        | Kode Pos : |

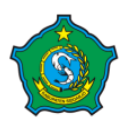

# APLIKASI BPHTB ONLINE

| Objek Paj                 | jak                                      |                                                                                                    |
|---------------------------|------------------------------------------|----------------------------------------------------------------------------------------------------|
| Nama Penju                | ual: (optional)                          |                                                                                                    |
| NIK Penjual               | l: (optional)                            |                                                                                                    |
| NOP PBB/SI                | K NJOP:                                  |                                                                                                    |
| Letak Tanah<br>Bangunan : | h dan/ atau                              |                                                                                                    |
| Kelurahan /               | / Desa :                                 | RT/RW: /                                                                                                    |
| Kecamatan                 | :                                        |                                                                                                    |
| Kabupaten                 | :                                        | SIDOARJO                                                                                                    |
| Jenis Perole              | ehan :                                   | ▼ Kode Perolehan :                                                                                                    |
| No D                      | okumen Penyert                           | ta                                                                                                    |
| 1. S                      | can KTP (Wajib P                         | Pajak Pribadi) / NPWP (Wajib Pajak Badan) [.pdf] Tidak ada file yang dipilih                                                                                                    |
| 2. S                      | ican SPPT PBB /                          | SK NJOP sesuai tahun terutangnya pajak [.pdf] Tidak ada file yang dipilih                                                                                                    |
| 3. S                      | can sertifikat / pel                     | ta bidang [.pdf] Pilih File Tidak ada file yang dipilih                                                                                                    |
| 4. F                      | oto objek BPHTB                          | (bumi/bangunan), khusus bangunan tampak jalan dan nomor rumah [.pdf] Piin File Tidak ada file yang dipilih                                                                                          |
| 5. Si<br>ke               | ican kartu keluarg<br>eturunan lurus sat | a dan keterangan waris, khusus peralihan dalam hubungan keluarga sedarah dalam garis <b>Prin File</b> Tidak ada file yang dipilih<br>tu derajat keatas/kebawah, termasuk suami/isteri <b>[.pdf]</b> |
| 6. B                      | rosur terakhir (rur                      | mah baru) [.pdf] Pilih File Tidak ada file yang dipilih                                                                                                    |
| 7. S                      | ican surat pesana                        | n (SPR) atau Perjanjian Pengikat Jual Beli (PPJB) / bukti lain [.pdf] Tidak ada file yang dipilih                                                                                                   |

#### C. VERIFIKASI

Pengajuan penerbitan sspd akan berhasil jika disetujui oleh Ketua Verifikator dan semua petugas Verifikator.

#### 1. NOTIFIKASI PENGAJUAN

Setelah berhasil mengajukan penerbitan maka pihak verifikator akan mendapatkan notifikasi di bagian atas dengan icon lonceng, dimana pada icon tersebut nantinya akan berisi notifikasi baik saat ada pengajuan masuk maupun proses negosiasi.

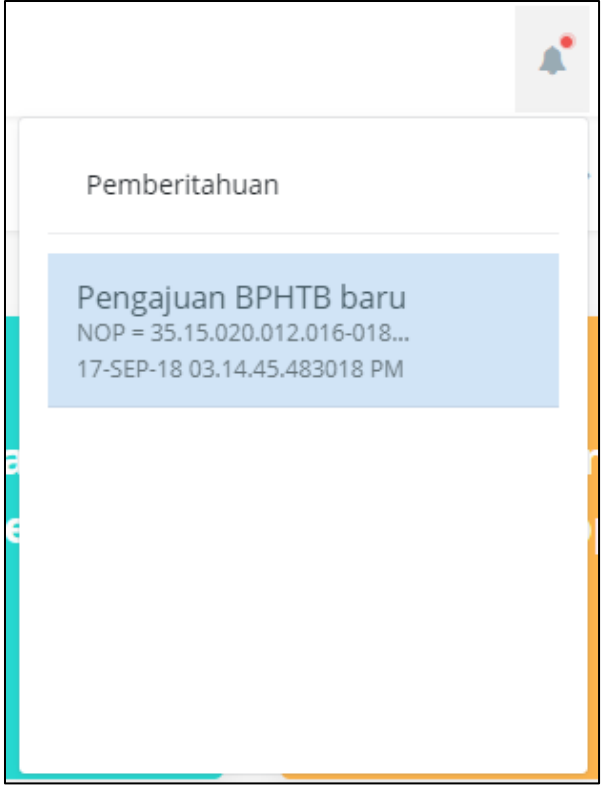

#### 2. DETAIL PENGAJUAN

User verifikator dapat melihat detail pengajuan dengan menekan icon . dan user akan di arahkan ke halapan pop-up yang berisi detail pengajuan.

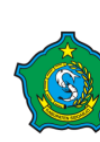

| View Pengajuan                                                                   |                                |                                  |                                               |                             |                    |                           |                 |  |
|----------------------------------------------------------------------------------|--------------------------------|----------------------------------|-----------------------------------------------|-----------------------------|--------------------|---------------------------|-----------------|--|
| Nama Wajib Pajak:                                                                | IFAN                           |                                  |                                               |                             |                    |                           |                 |  |
| NIK WP Pribadi:                                                                  | 0000000001231                  |                                  |                                               |                             |                    |                           |                 |  |
| NPWP Badan:                                                                      |                                | 11.111.111.1                     | .111.111                                      |                             |                    |                           |                 |  |
| Alamat                                                                           |                                | JL LELLY                         |                                               |                             |                    |                           |                 |  |
| Kelurahan/Desa:                                                                  | LEDUG                          |                                  | RT/RW:                                        | 004/04                      | Kecamatan:         | PRIGEN                    |                 |  |
| Kabupaten:                                                                       | PASURUAN                       |                                  |                                               |                             | Kode Pos:          | 67157                     |                 |  |
| NOP PBB/SK NJOP:                                                                 | 35.15.020.0                    | 12.016-018                       | 7.0                                           |                             |                    |                           |                 |  |
| Letak Tanah dan/atau<br>Bangunan:                                                |                                | KD TAS 5                         |                                               |                             |                    |                           |                 |  |
| Kelurahan/Desa:                                                                  |                                |                                  |                                               |                             |                    | RT/RW:                    | 000/00          |  |
| Kecamatan:                                                                       |                                | PRAMB                            | N                                             |                             |                    | Kabupaten:                | SIDOARJO        |  |
| Jenis Perolehan:                                                                 |                                | Jual Beli                        |                                               |                             | Kode Pe            | rolehan:                  | 01              |  |
| Tahun Perolehan                                                                  |                                | 2018                             |                                               |                             | Harga P            | erolehan                  | Rp. 210.000.000 |  |
| Luas di SPPT                                                                     | Uraian                         |                                  | Luas Serti<br>Bidang / L<br>(M <sup>2</sup> ) | fikat / Peta<br>apangan     | NJOP               | (per M <sup>2</sup> ) Rp. | Total NJOP Rp.  |  |
| 151                                                                              | BUMI (Be                       | irsama)                          | 151                                           |                             | Rp. 39             | 4.000                     | Rp. 59.494.000  |  |
| 36                                                                               | BANGUN<br>(Bersam)             | IAN<br>1)                        | 36                                            |                             | Rp. 82             | 3.000                     | Rp. 29.628.000  |  |
| TOTAL NJOP (Rp.)                                                                 |                                |                                  |                                               |                             |                    |                           | Rp. 89.122.000  |  |
| Nilai Pasar Wajar atas T<br>Pajak (AJB/Pendaftar Hi                              | anah dan l<br>ak Atas Tar      | Bangunan pa<br>nah) Tahun 20     | da tahun te<br>118                            | utangnya p                  | ajak men           | urut Wajib                | Rp. 250.000.000 |  |
| # Dokumen Penyerta                                                               |                                |                                  |                                               |                             |                    |                           |                 |  |
| 1 Scan KTP (Wajib Paj                                                            | ak Pribadi)                    | / NPWP (Wa                       | ib Pajak Ba                                   | dan)                        |                    | (Tinjau                   | Film]           |  |
| 2 Scan SPPT PBB / Sk                                                             | (NJOP se                       | suai tahun terutangnya pajak     |                                               |                             | (Tinjau            | [Tinjau File]             |                 |  |
| 3 Scan sertifikat / peta                                                         | bidang                         |                                  |                                               |                             |                    | [Tinjau                   | Film]           |  |
| 4 Foto objek BPHTB (b<br>rumah                                                   | oumi/bangu                     | nan), khusus                     | bangunan ti                                   | ampak jalar                 | dan nom            | or (Tinjau                | Fibe]           |  |
| <li>Scan kartu keluarga (<br/>keluarga sedarah dal<br/>termasuk suami/ister</li> | dan ketera<br>Iam garis k<br>I | ngan waris, ki<br>aturunan lurus | usus peralit<br>s satu deraja                 | han dalam I<br>It keatas/ke | hubungan<br>bawah, | [Tinjau                   | Fiba]           |  |
| 6 Brosur terakhir (ruma                                                          | ah baru)                       |                                  |                                               |                             |                    | (Tinjau                   | Film]           |  |
| 7 Scan surat pesanan (                                                           | (SPR) atau                     | Perjanjian Pe                    | ingikat Jual                                  | Boli (PPJB                  | ) / bukti la       | in (Tinjau                | Fine]           |  |
|                                                                                  |                                |                                  |                                               |                             |                    |                           | <b>st</b> Tutup |  |

# 3. CHATTING

Pihak verifikator dapat melakukan pembicaraan ke pihak pengaju dengan cara

menekan icon Pada fitur ini pihak verifikator tidak hanya bisa melakukan pembicaraan dengan text, namun juga bisa dengan gambar ataupun file.

| Pengajuan P.18090002 S<br>NIK: 000000000001231<br>NOP: 35.15.020.012.016-0187.0 |             |                               |                       |
|---------------------------------------------------------------------------------|-------------|-------------------------------|-----------------------|
|                                                                                 |             |                               | *                     |
|                                                                                 |             |                               |                       |
|                                                                                 |             |                               |                       |
| ∏Tulis Pesan                                                                    |             |                               | •                     |
|                                                                                 | <b>x</b> Tu | Pilih File Tidak ada file yan | g dipilih Kirim Pesan |

#### 4. VERIFIKASI PENGAJUAN

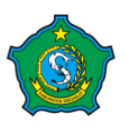

Pihak verifikator bisa melakukan verifikasi pengajuan dengan cara menekan icon <sup>☑</sup>. Pihak verifikator akan diperlihatkan detail pengajuan, dibagian bawah ada 2 tombol yaitu : Verifikasi dan tutup.

Pengajuan akan bisa di verifikasi jika ketua dan petugas verifikator memverifikasi pengajuan tersebut.

| NPOP BPHTB           | Rp. 250.000.000 | NPOP BPHTB VERIFIKASI | Rp.                    |
|----------------------|-----------------|-----------------------|------------------------|
|                      |                 |                       | 2500000000             |
|                      |                 |                       |                        |
| NPOP TKP (Tidak Kena |                 | Rp. 60.000.000        |                        |
| Pajak)               |                 |                       |                        |
| NPOP KP (Kena Pajak) | Rp. 190.000.000 | NPOP KP VERIFIKASI    | Rp. 24.940.000.000     |
| BPHTB harus dibayar  | Rp. 9.500.000   | BPHTB harus dibayar   | Rp. 1.247.000.000      |
| (5% x NPOPKP)        |                 | (5% x NPOPKP)         |                        |
|                      |                 | VERIFIKASI            |                        |
|                      |                 |                       |                        |
| KETUA VERIFIKASI     |                 |                       |                        |
| PETUGAS VERIFIKASI   |                 |                       |                        |
| PETUGAS VERIFIKASI   |                 |                       |                        |
|                      |                 |                       |                        |
|                      |                 |                       | 🗹 Verifikasi 🛛 🗙 Tutup |

#### D. NEGOSIASI

#### 1. NOTIFIKASI VERIFIKASI PENGAJUAN

Setelah user verifikator menentukan nilai, maka di user pengaju akan mendapatakan notifikasi bahwa pengajuan telah di verifikasi. Jika merasa cocok dengan nilai yang di keluarkan, maka user menekan tombol setuju.

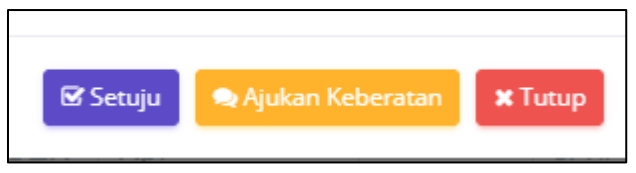

### 2. AJUKAN KEBERATAN

Tapi jika user merasa keberatan dengan nilai yang di tetapkan verifikator, maka user dapat mengajukan keberatan dengan menekan tombol ajukan keberatan, nantinya user pengaju akan mendapatkan username dan password untuk di berikan kepada pemilik tanah. Nantinya pemilik tanah akan langsung melakukan negosiasi dengan pihak verifikator.

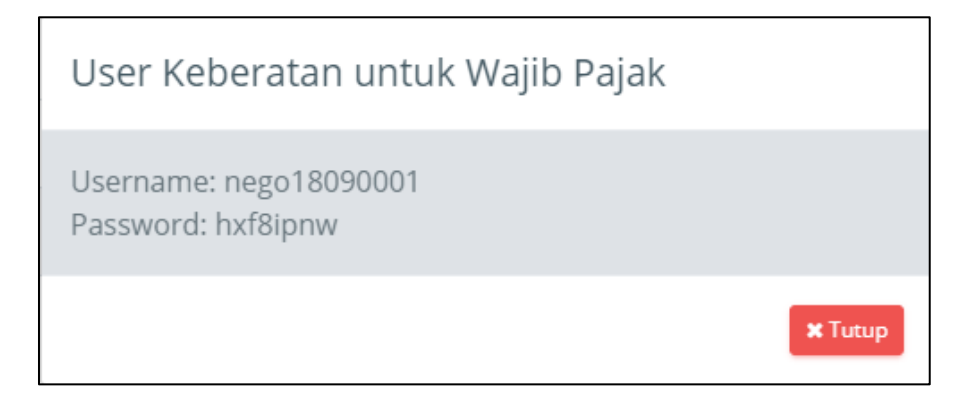

#### 3. LOGIN AKUN TEMPORARY

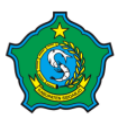

Setelah mendapatkan username dan password temporary atau sementara. Pemilik tanah login dengan akun tersebut.

| BPHTB Online                  | 9   |
|-------------------------------|-----|
| Email<br>nego18090001         |     |
| Descused                      | 0   |
|                               |     |
| LOGIN                         |     |
| Tidak punya akun ? Daftar Dis | ini |

#### 4. NEGOSIASI

Г

Pemilik tanah bisa langsung negosiasi dengan verifikator mengenai angka yang telah di keluarkan dengan cara melakukan chatting ke verifikator. Proses ini akan berlanjut sampai pemilik tanah menyetujui nilai yang telah di tetapkan.

| Berhasil Menyetujui SPHP dengan NO PENGAJUAN 'P.18090001'         |           |
|-------------------------------------------------------------------|-----------|
|                                                                   |           |
|                                                                   |           |
|                                                                   |           |
| Keberatan SPHP                                                    |           |
|                                                                   |           |
|                                                                   |           |
|                                                                   | Î         |
| Maaf, Saya Keberatan dengan harga tersebut, mohon untuk di tindak | clanjuti, |
| 2018-09-17 15:18:31                                               |           |
|                                                                   |           |
|                                                                   |           |
|                                                                   |           |
|                                                                   |           |
|                                                                   |           |
| 4                                                                 | Þ         |
| Tulis Pesan                                                       |           |
|                                                                   |           |
|                                                                   |           |

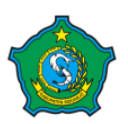

| 2                                                                                                    | N                |
|----------------------------------------------------------------------------------------------------|------------------|
| Keberatan SPHP                                                                                                    |                  |
|                                                                                                    |                  |
|                                                                                                    |                  |
| Baik, akan saya pertimbangkan kembali                                                                              |                  |
| 17-SEP-18 03.42.54.070956 PM                                                                                       |                  |
| Nilai pajak kami rubah, mohon untuk di tinjau kembali                                                              |                  |
| 17-5EP-18 03.43.21.531984 PM                                                                                       |                  |
| Terima Kasih, sava telah setuju dengan nilai ini                                                                   |                  |
| 2018/09/17 1531/20                                                                                                 |                  |
| Tulis Pesan                                                                                                    |                  |
|                                                                                                    |                  |
| Lihat SPHP * untuk melihat detail Nilai Pajak, dan untuk menyetujui Nilai Pajak Pilih File Tidak ada file yang dip | ilih Kirim Pesan |
|                                                                                                    |                  |

# E. TERBIT SSPD

Setelah setuju dengan nilai yang dikeluarkan oleh verifikator, maka user ppat akan mendapatkan print out sphp yang nantinya harus dibayarkan ke bank dengan id biling yang sudah di berikan.

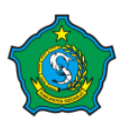

| <u>8</u> 7                                                                  |                       |                                         | SURAT PEMBERITA                                                             | HUAN<br>SP2:9                      | HASIL P<br>73/09.20                   | EMERIKSA<br>18/438.6.3/2                    | AN (SPI<br>018                        | œ          | NPOP BPHTB          | ID BILING              |
|-----------------------------------------------------------------------------|-----------------------|-----------------------------------------|-----------------------------------------------------------------------------|------------------------------------|---------------------------------------|---------------------------------------------|---------------------------------------|------------|---------------------|------------------------|
| Tananal Penevisan                                                           |                       | 17 Sentend                              | her 2018                                                                    |                                    |                                       | Letak Ohie                                  | k Paisk                               | -          | KO TAS S            |                        |
| Nomer Objek                                                                 |                       | 35.15.020.0                             | 012.016-0187.0                                                              |                                    |                                       | Desa/Kelur                                  | ahan                                  |            |                     |                        |
| Pajak<br>Nama Wajib Pajak                                                   |                       | Ifan Fairur                             |                                                                             |                                    |                                       | Kecamatan                                   |                                       |            | PRAMBO              | ¢                      |
| Alamat Wajib                                                                | : 7                   | PRIGEN                                  |                                                                             |                                    |                                       | Letak Obje                                  | k Pajak                               |            | Tidak Progresi      | r                      |
| rajas.<br>Jenis Transaksi                                                   |                       | Jual Beli                               |                                                                             |                                    |                                       | Pengakuan                                   | Jual                                  |            | Rp. 20,000,000      |                        |
|                                                                             |                       |                                         |                                                                             |                                    |                                       | Beli                                        |                                       |            |                     |                        |
|                                                                             |                       |                                         | N                                                                           | OP PB                              | B-P2 dari                             | TIM PEME                                    | RIKSA                                 |            |                     |                        |
| OBJED                                                                       | C                     |                                         | LUAS (M2)                                                                   |                                    |                                       | NJOP I                                      | PER M2 (                              | RJ         | 9                   | TOTAL NJOP             |
| BUMI<br>BANGUNAN                                                            |                       |                                         |                                                                             | 151                                |                                       |                                             |                                       | _          | 394,000             | 59,494,00<br>29,628,00 |
|                                                                             | _                     |                                         | TOTAL                                                                       | . NJOP                             |                                       |                                             |                                       |            | - and the second    | 89,122,00              |
|                                                                             |                       |                                         |                                                                             |                                    |                                       |                                             |                                       |            |                     |                        |
|                                                                             | _                     |                                         | N                                                                           | POP BP                             | HTB dari                              | TIM PEME                                    | RIKSA                                 | _          |                     |                        |
| Nilai perolehan Ob<br>Nilai perolehan Ob                                    | jek I<br>jek I        | Pajak (NPC<br>Pajak Tidak               | )P)<br>k Kena Pajak (NPOPTI                                                 | (IP)                               |                                       |                                             | 2                                     | _          |                     | 20,000,00              |
| Nilai perolehan Ob                                                          | ek 1                  | Pajak Kora                              | Pajak (NPOPKP)                                                              | <i>.</i>                           |                                       | 1                                           | 3                                     |            |                     |                        |
| врнтв                                                                       | _                     |                                         |                                                                             |                                    |                                       | -                                           | 4                                     |            |                     |                        |
| BPHTB TERBATA<br>BPHTB yang harus                                           | dib                   | ayar                                    |                                                                             |                                    |                                       |                                             | 6                                     | _          |                     |                        |
| Sidoarjo, 17 Se                                                             | pter                  | nber 2018                               | Sidoarjo, 17 Se                                                             | ptember                            | 2018                                  | Sidearjo, 17 September 2018                 |                                       |            | 1.0.42 C            |                        |
| ANGO                                                                        | OT                    | A                                       | ANGO                                                                        | OTA                                |                                       | KETUA                                       |                                       |            | <b>医结合</b> 系统       |                        |
| 148                                                                         | 2                     |                                         | (Between M                                                                  |                                    |                                       |                                             | Contract March                        |            |                     |                        |
| Keterangan :<br>I. NPOP : nilai per<br>2. NPOPTKP : wai<br>3. BPHTB 5% X () | rolet<br>risth<br>NPC | han objek p<br>tibah wasia<br>OP - NPOP | sajak, harga transaksi/p<br>t Rp. 300 juta, lainya P<br>TKP), khasus APHB - | asar waj<br>tp. 60 ju<br>- pajak 3 | jar pada ta<br>ata setiap<br>X (kompe | ahun terhuta<br>wajib pajak<br>sisi hak-n/) | ngnya paj<br>dalam sati<br>seluruh ke | jak<br>u t | ahun<br>posisi hak) |                        |
| <ol> <li>Jual beli objek d</li> <li>Pemeriksaan NP</li> </ol>               | i pa<br>OP.           | rumahan/k<br>tanggap Si                 | avlingan berdasar Pasa<br>PHP dan validasi SPPI                             | 0 145 da<br>0 BPHT                 | n 146 UU<br>B gratis't                | Nomor I T<br>idak dipunga                   | ahun 2011<br>at biaya                 | 1          |                     |                        |
| 6. Untak memastik                                                           | an p                  | perribayaran                            | n sudah masuk bisa dil                                                      | akukan                             | wajib paja                            | k dengan se                                 | an QRCo                               | de         | diatas              |                        |
| <ul> <li>rempat pendays</li> </ul>                                          |                       | , marik Jati                            | m, etanic Manderi, Kan                                                      | ur rUS                             |                                       |                                             |                                       |            |                     | Dicensk Oleh PD        |
|                                                                             |                       |                                         |                                                                             |                                    |                                       |                                             |                                       |            |                     |                        |

Setelah proses pembayaran selesai maka akan mendapatkan notifikasi bahwa sspd sudah sudah dibayarkan.

| ata Pengajuan 2018/09/01 - 2018/09/30 |                              |                |            |                |                      |              |                    |        |
|---------------------------------------|------------------------------|----------------|------------|----------------|----------------------|--------------|--------------------|--------|
| now 10 • entries                      |                              |                |            | Search:        |                      |              |                    |        |
| No<br>Pengajuan 📤                     | NOP 🖨                        | Nama<br>WP 🖨   | Tanggal 🌲  | Alamat<br>WP 🖨 | Nilai NJOP 🌲         | No<br>NTPN ≑ | Status 🜲           | Aksi 🌲 |
| P.18090001                            | 35.15.020.012.016-<br>0187.0 | lfan<br>Fairuz | 17-09-2018 | PRIGEN         | Rp.<br>89.122.000,00 |              | SSPD telah dibayar | Sspd   |
| owing 1 to 1 of<br>Mengajukan Pe      | 1 entries<br>embatalan       |                |            |                |                      |              | Previous           | 1 Next |

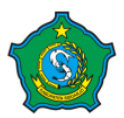